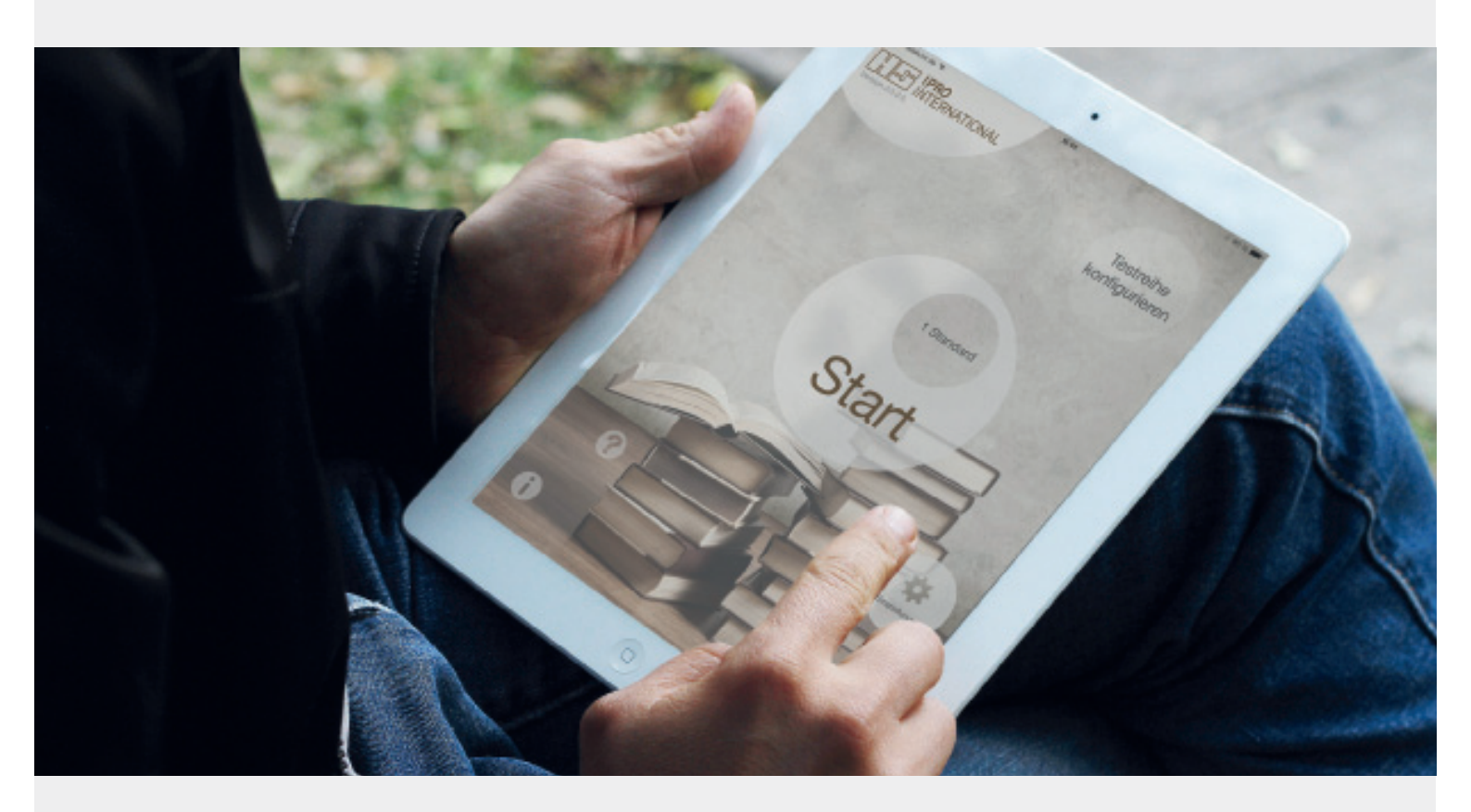

### APPLE IPAD APPS: IPRO EYETEST + IPRO EYEPOLAR ANLEITUNG

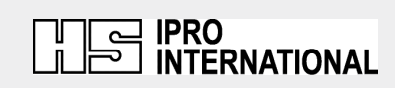

Ŋ

## Die iPad App "IPRO EyeTest"

Professioneller Nahsehtest für das Apple iPad.

Die Bedeutung der Nahsehqualität nimmt in der täglichen Praxis des Augenoptikers kontinuierlich zu. Gleichzeitig wird immer deutlicher, wie sehr viele der klassischen Nahprüfgeräte bezüglich ihrer Testvariation eingeschränkt sind. Meist ist auch ihr Design – vorsichtig gesagt – nicht mehr ganz aktuell.

Die professionellen IPRO-EyeTeste mit ihren zahlreichen Test-Charts können die bisherigen Nahprüfgeräte nicht nur vollständig ersetzen, sie vermitteln darüber hinaus auf zeitgemäße Weise die Kompetenz Ihres Unternehmens. **Die für das Apple iPad typischen Features machen die Nahrefraktion für den Kunden zum Erlebnis.** 

Aus mehr als 60 monokularen und binokularen Test-Charts sowie zusätzlichen Screeningtesten kann der Augenoptiker oder Optometrist individuelle Abläufe zusammenstellen.

Die Rot-Grün-Trennung der bifokalen Teste kann individuell eingestellt werden. Ein weiteres Argument für den IPRO EyeTest ist der Lernfaktor: **Für viele Teste ist ergänzendes Hintergrundwissen hinterlegt.** 

Kay Dollt, Augenoptiker und Entwickler der IPRO-EyeTest-App, meint dazu:

"Lange suchten wir eine gute und spektakuläre Möglichkeit, unseren Kunden in der Refraktion etwas Neues zu bieten. Eine Nahsehprobe auf dem iPad bietet sich hierfür geradezu an. Das Gerät macht einfach Spaß und fasziniert die Menschen beim bloßen In-die-Hand-nehmen. Es zaubert ein Lächeln ins Gesicht unserer Kunden."

Kaufen können Sie die App IPRO Eye Test im App-Store unter dem Link: http://itunes.apple.com/de/app/ipro-eyetest/id411276739?mt=8 oder unter http://iproeyetest.de

# Inhaltsverzeichnis

| Die iPad App "IPRO EyeTest" | 2  |
|-----------------------------|----|
| Inhaltsverzeichnis          | 3  |
| Anlegen von Testreihen      | 4  |
| Anpassen einer Testreihe    | 6  |
| Einstellungen               | 7  |
| Wie war das noch gleich?    | 8  |
| Die App im Einsatz          | 9  |
| Special Tests               | 11 |
| IPRO EyePolar               | 12 |
| Die Teste                   | 13 |
|                             |    |

### Anlegen von Testreihen

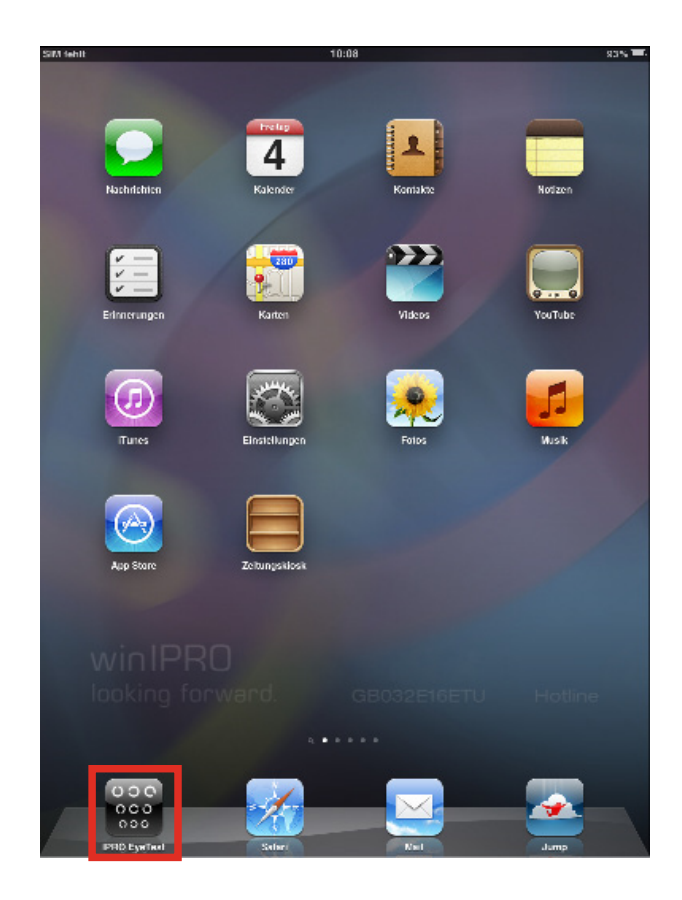

Starten Sie den IPRO EyeTest durch Tippen auf das **IPRO EyeTest-Icon**.

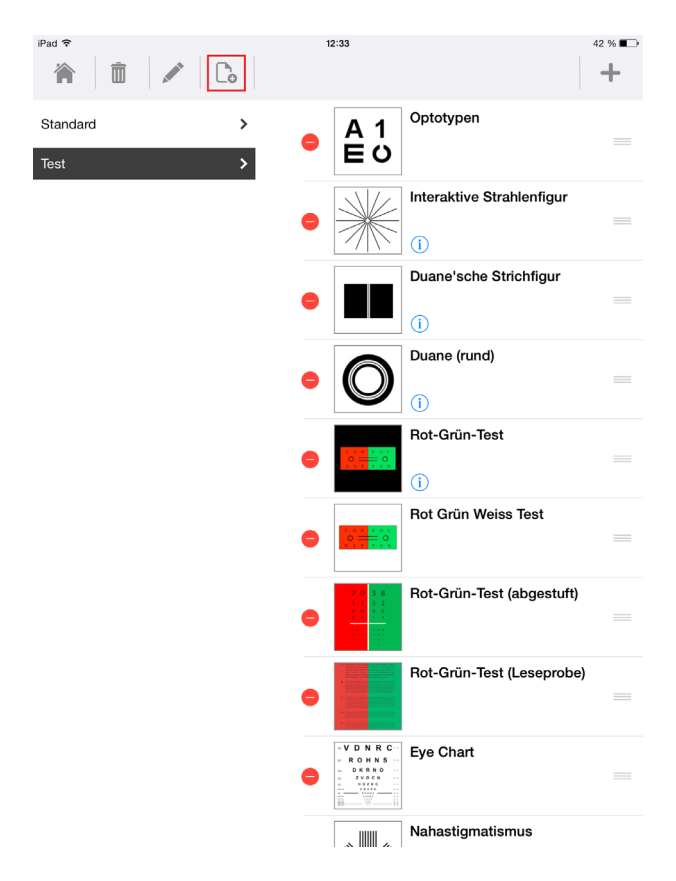

Tippen Sie nun bitte oben auf den **vierten Button von links**, um eine neue Testreihe anzulegen.

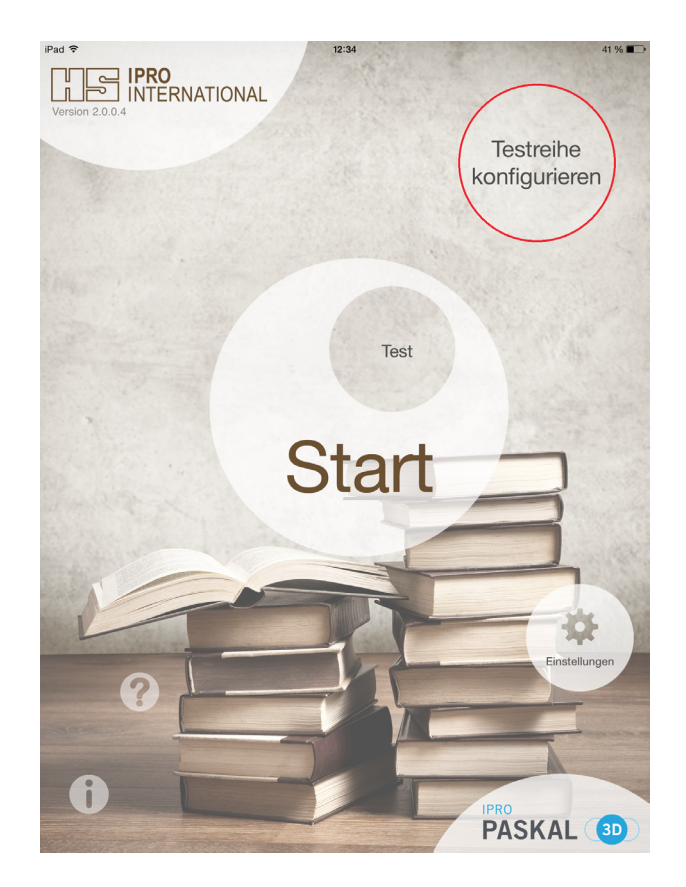

Um eine individuelle Testreihe anzulegen, tippen Sie nun auf **Testreihe konfigurieren**.

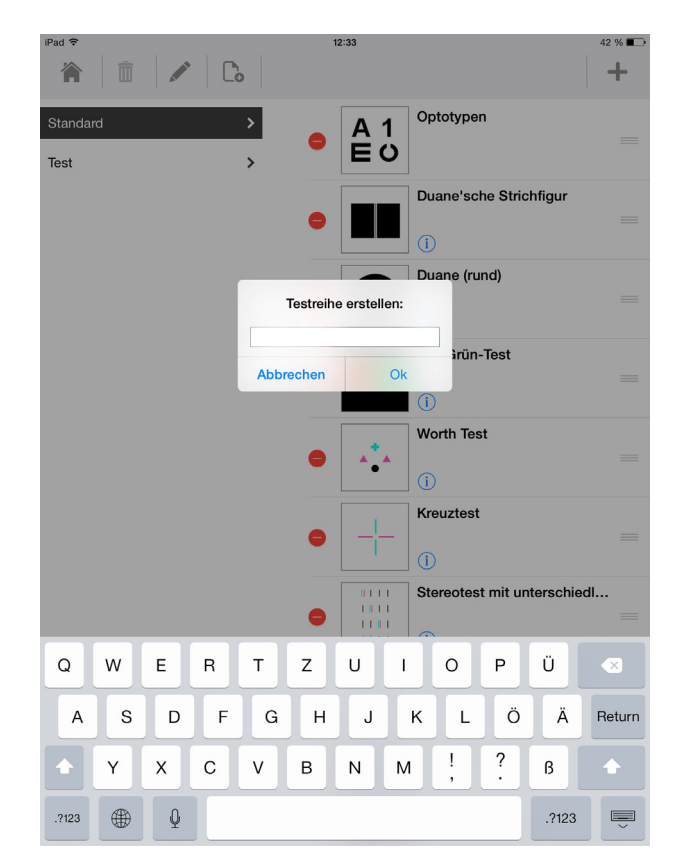

Tragen Sie bitte den Namen für die neue Testreihe ein und bestätigen dann mit OK.

## Anlegen von Testreihen

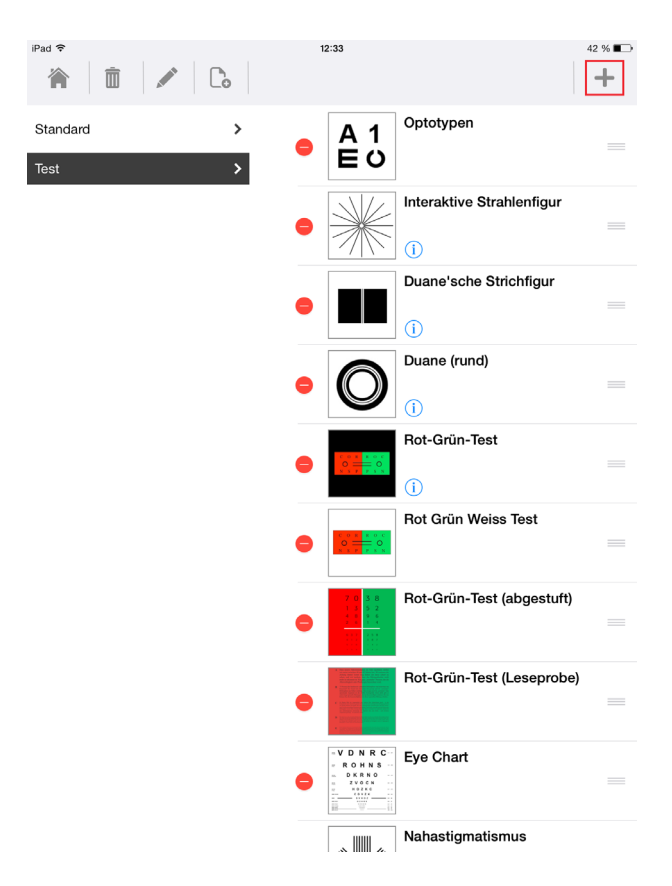

Um Teste hinzuzufügen tippen Sie bitte auf das +

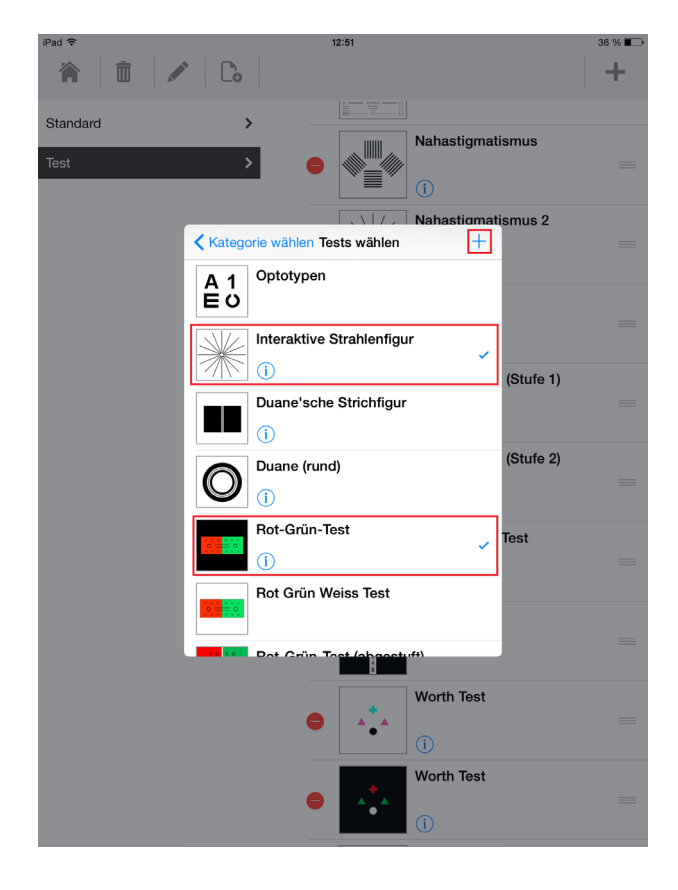

Um mehrere Tests hinzuzufügen, tippen Sie zuerst diese, danach das "+" oben rechts an.

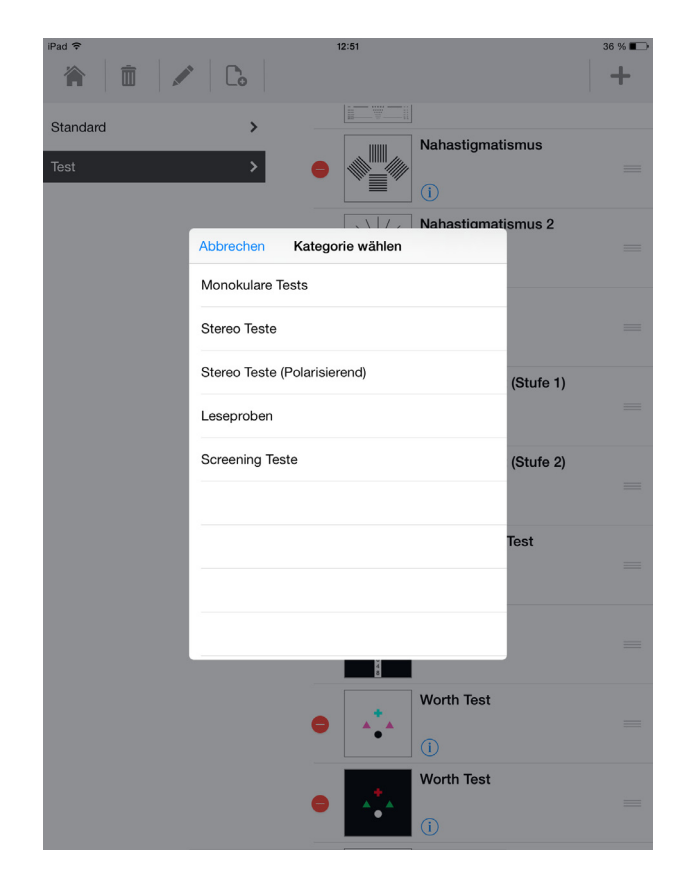

Hier können Sie aus fünf Kategorien auswählen.

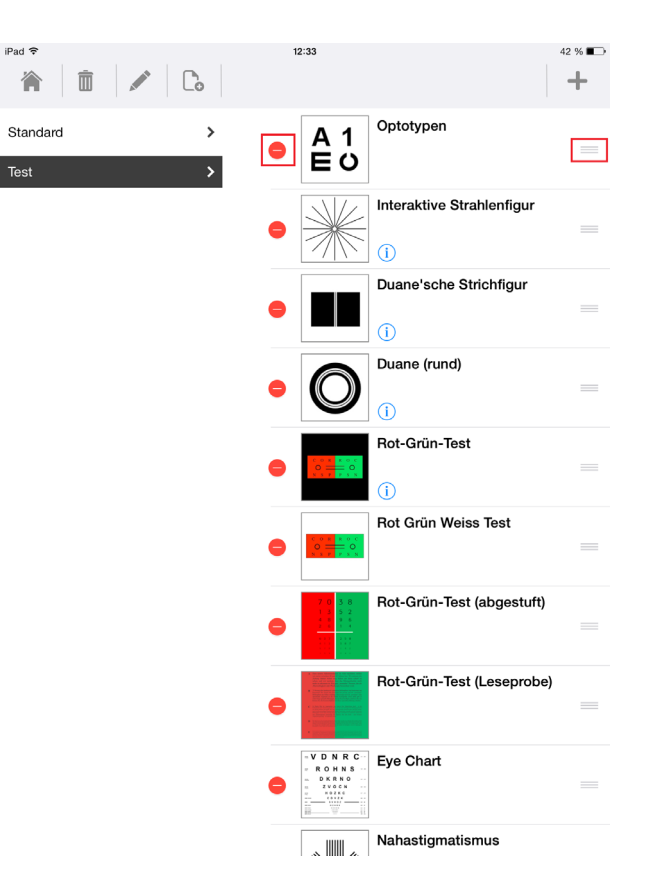

Rechts lässt sich die Reihenfolge ändern. Links lassen sich einzelne Teste löschen. Das Löschen rechts bestätigen.

### Anpassen einer Testreihe

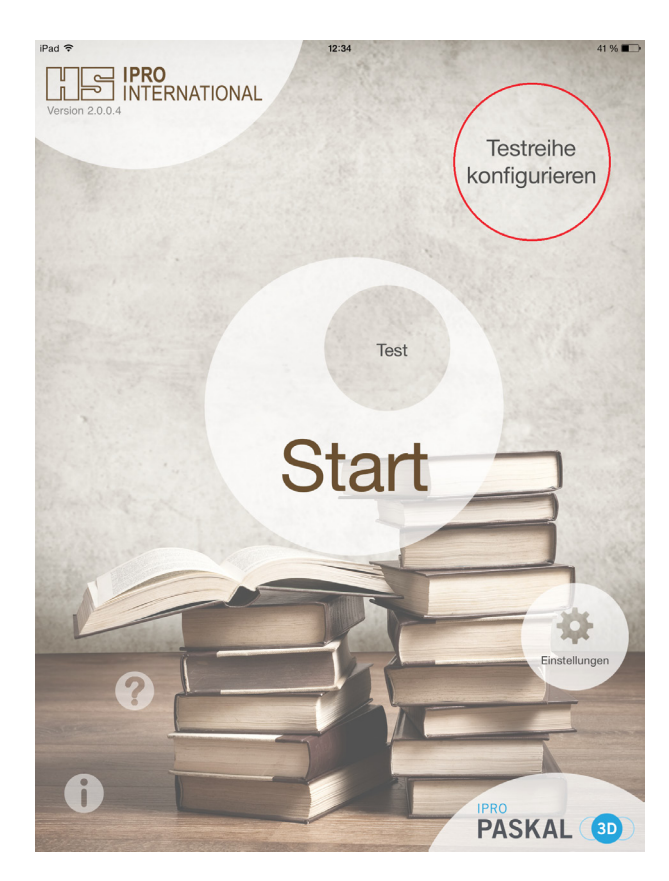

Tippen Sie wieder auf **Testreihe konfigurieren** für weitere Einstellmöglichkeiten.

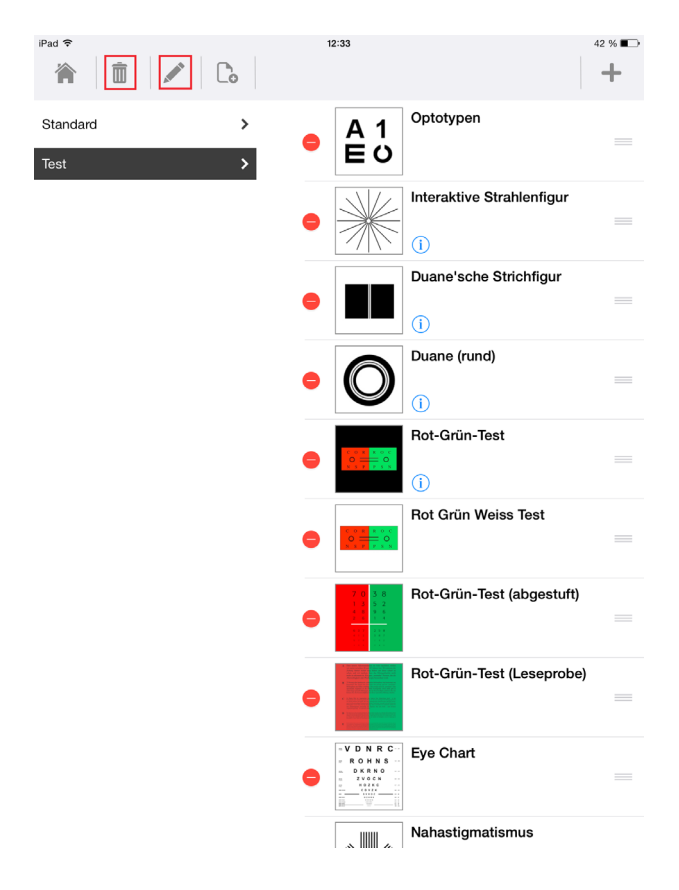

Mit den beiden anderen Buttons können Sie die Testreihe löschen oder umbenennen.

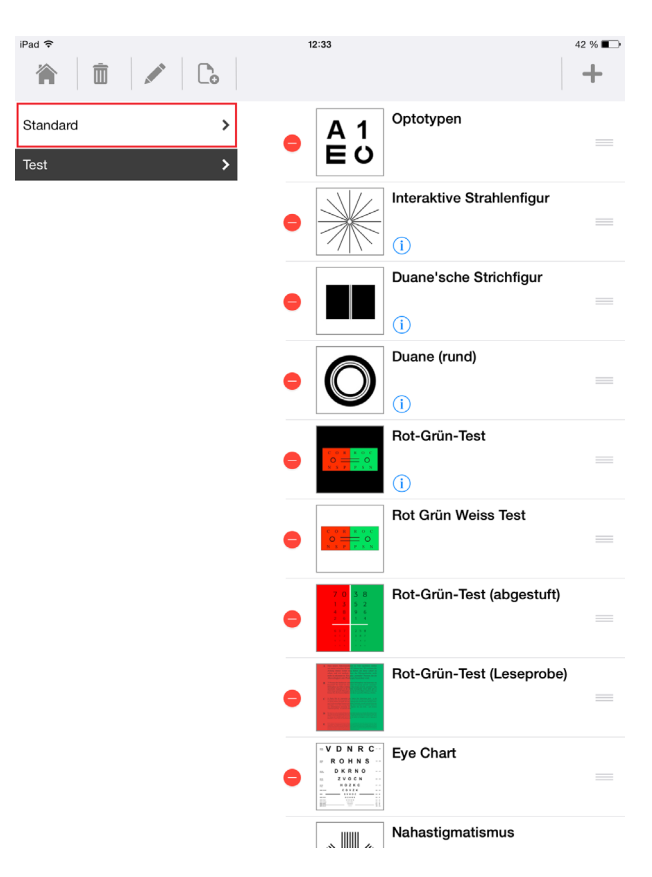

Durch **Antippen des Namens** können Sie zu anderen Testreihen wechseln, um diese anzupassen.

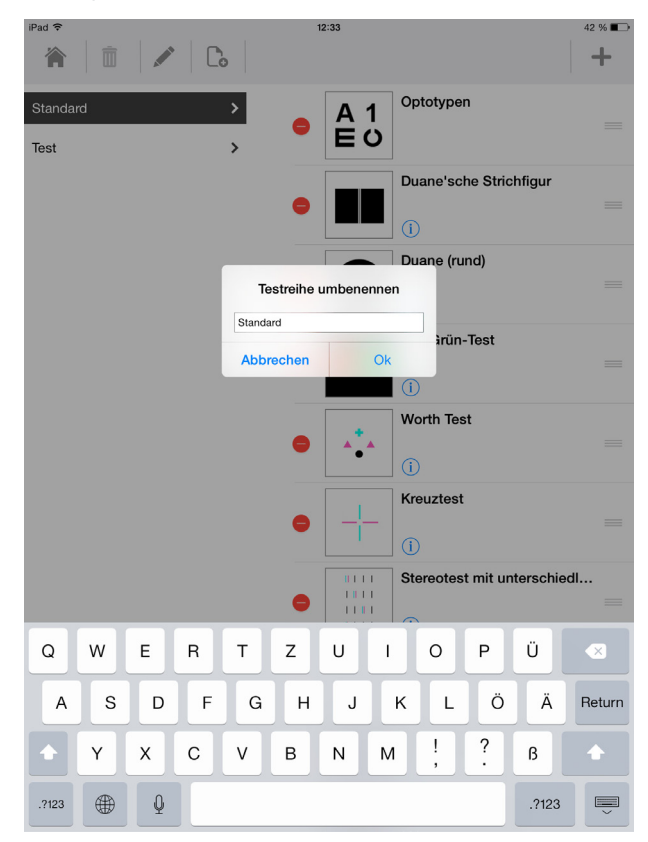

Durch Tippen auf umbenennen können Sie den Namen der Testreihe ändern.

### Einstellungen

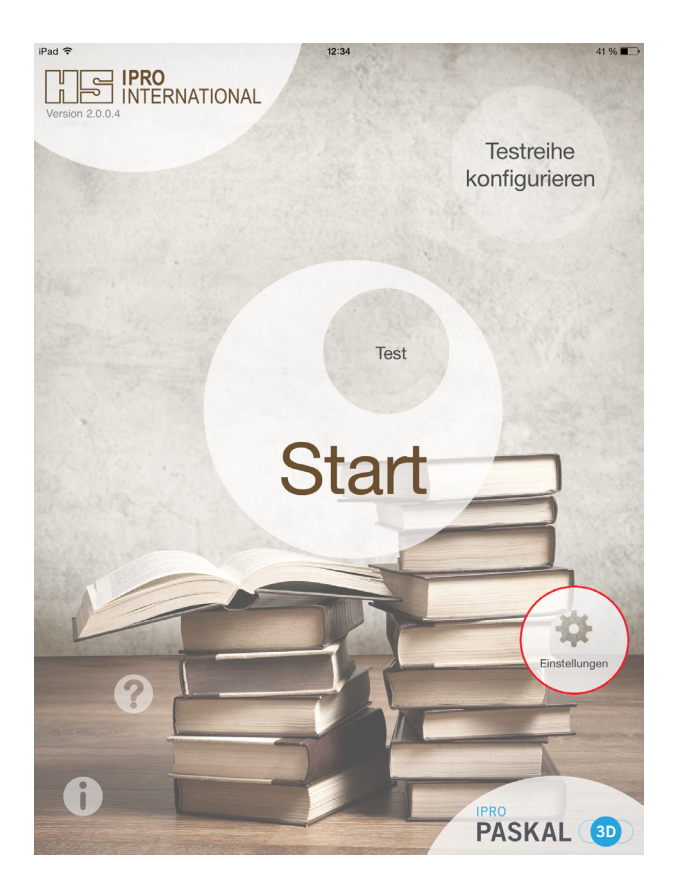

| iPad 🕈             |   | 12:31                                                                                               | 42 % ∎⊡      | , |
|--------------------|---|----------------------------------------------------------------------------------------------------|--------------|---|
| Test Einstellungen | > | Separation der Stereo-Tes                                                                           | sts          |   |
| Navigation         | > | Rot/Grün                                                                                            | Rot/Cyan     |   |
|                    |   | Hier legen Sie den Visus fest,<br>mit dem Sie bei Ihren Refraktionen beginnen<br>Buchstaben Ziffern |              |   |
|                    |   | Snellenhaken                                                                                        | LandoltRinge |   |
|                    |   | Distanz für die generierten Tests (Optotypen)<br>40                                                 |              |   |

Um die Einstellungen einzusehen und zu bearbeiten, tippen Sie bitte im Startmenü auf den Button "Einstellungen". Über die allgemeinen **Einstellungen** lassen sich die Trennung der Stereoteste, die Prüfentfernung, die Navigationsgeste, Abstände zwischen den Sehzeichen bei generierten Testreihen und das Hintergrundbild anpassen.

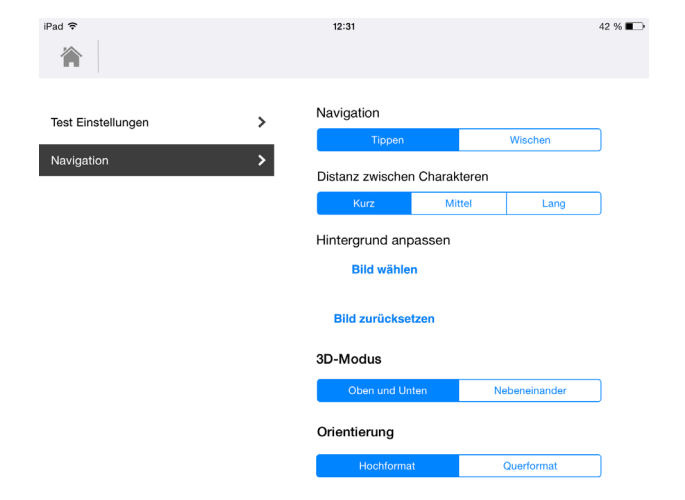

Außerdem kann die Navigation über den entsprechenden Reiter den eigenen Bedürfnissen angepasst werden.

## Wie war das noch gleich?

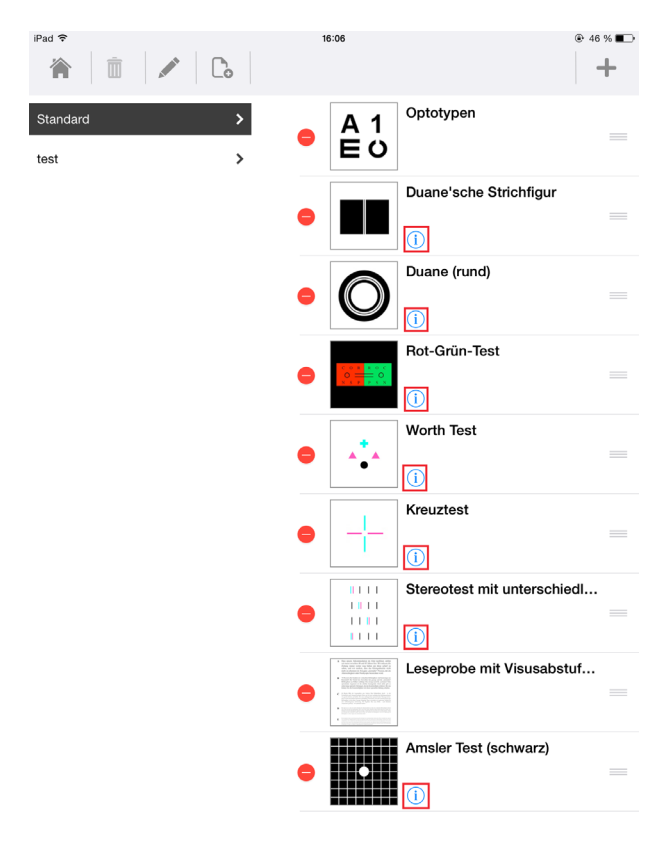

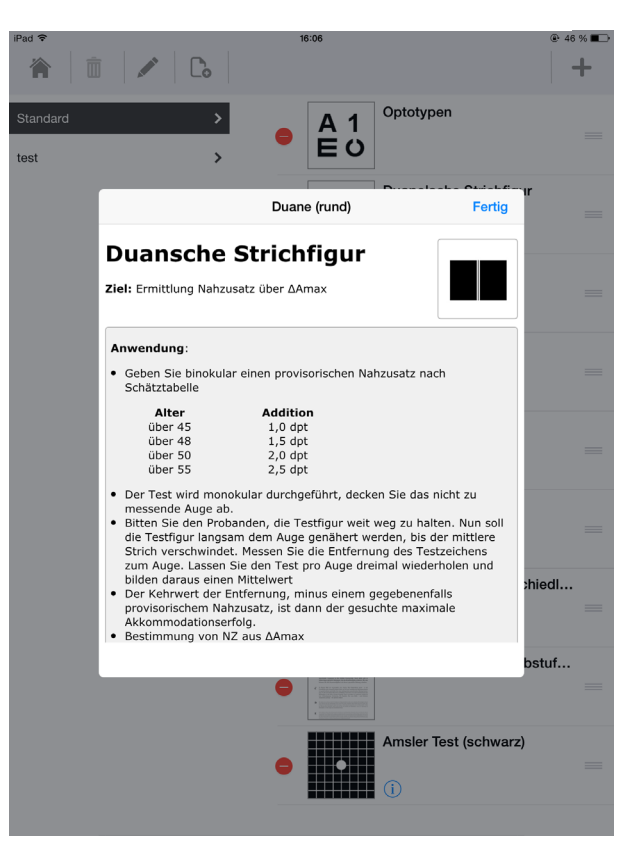

An vielen Stellen in der App begegnen Ihnen kleine **1**-Symbole. Tippen Sie sie an, erscheinen viele hilfreiche Informationen zum jeweiligen Test.

## Die App im Einsatz

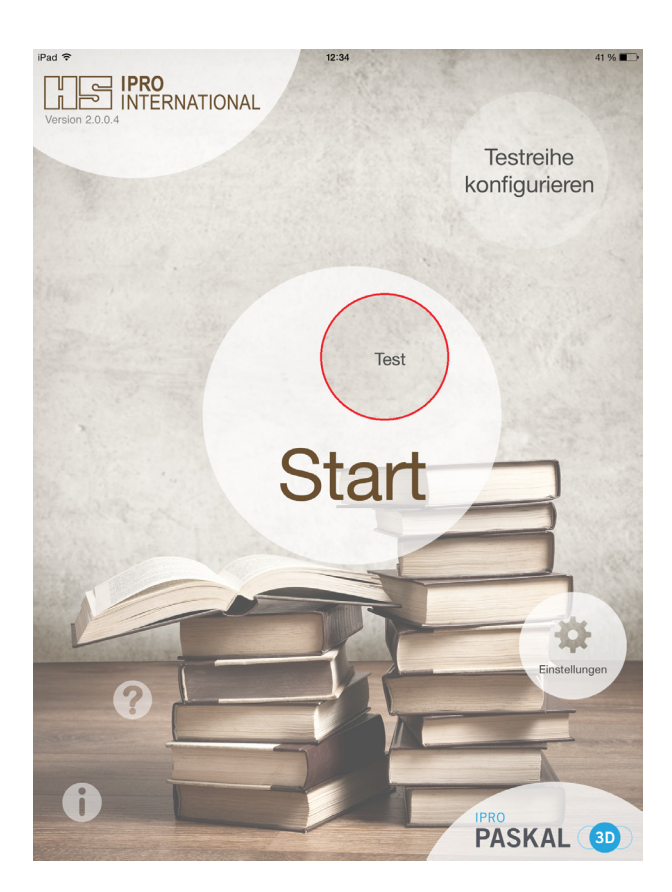

Um Ihre Testreihe auszuwählen, tippen Sie auf den kleinen Button.

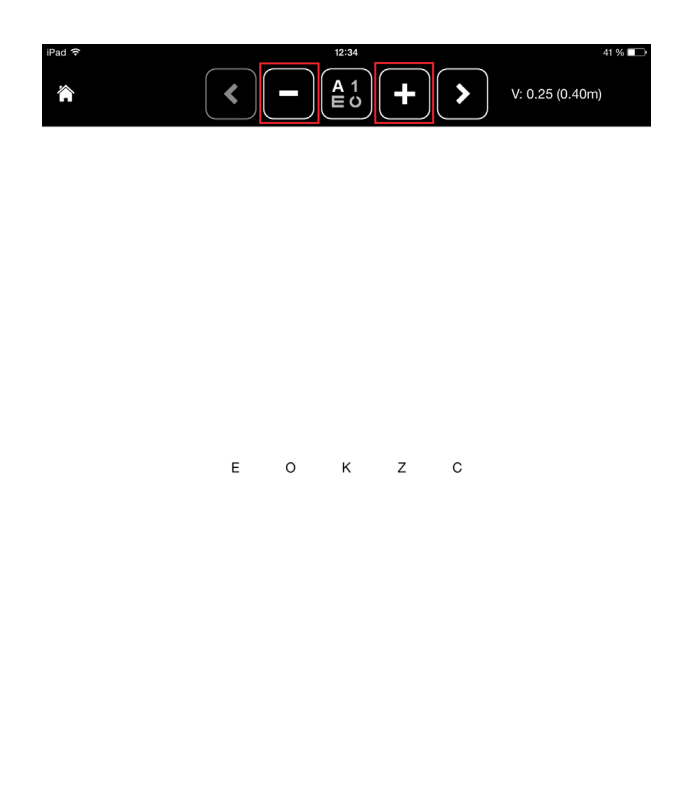

Bei diesem Test gibt es die Funktion, den Visus mit + und - direkt anzupassen.

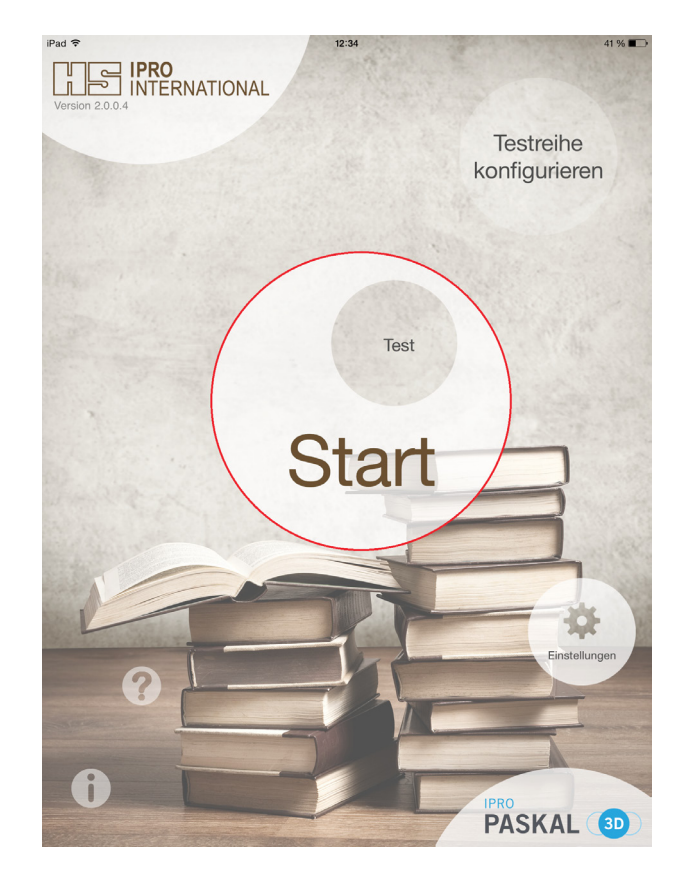

Um Ihre Testreihe zu starten, tippen Sie auf den großen Start-Button.

| iPad 🕈 | < | - | 12:34 | + | > | 41 % ■⊃<br>V: 0.25 (0.40m) |
|--------|---|---|-------|---|---|----------------------------|
|        |   |   |       |   |   |                            |
|        |   |   |       |   |   |                            |
|        |   |   |       |   |   |                            |
|        | E | 0 | к     | z | С |                            |
|        |   |   |       |   |   |                            |
|        |   |   |       |   |   |                            |

Um die Art der Sehzeichen zu ändern, tippen Sie auf den Button in der Mitte.

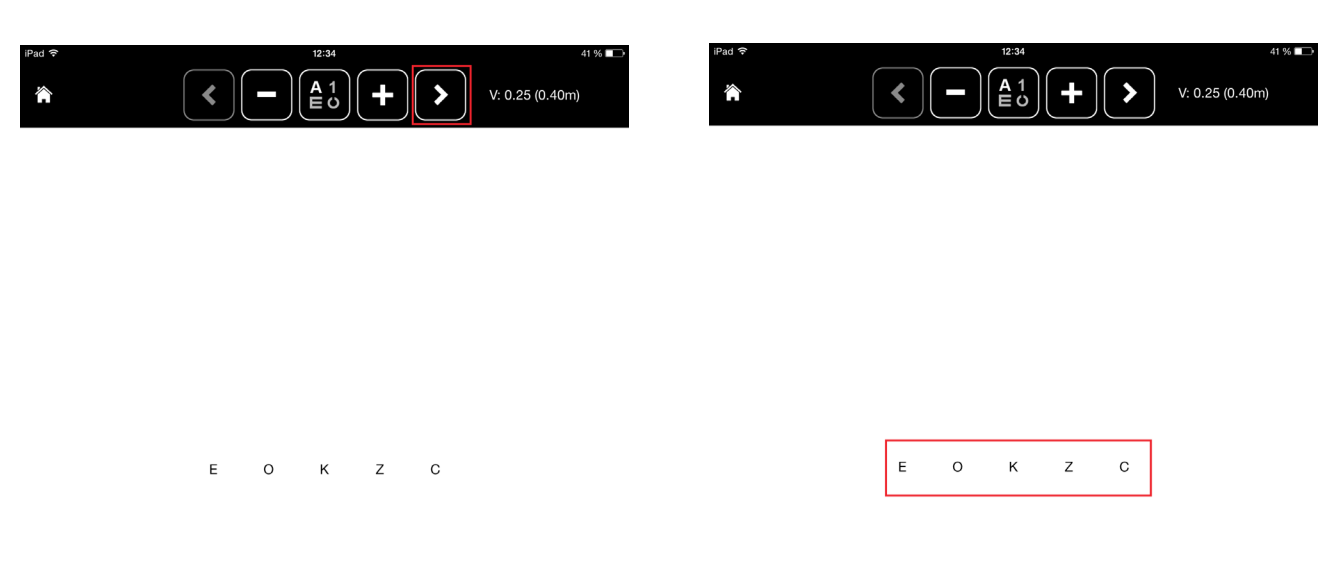

Um zum nächsten Test zu gelangen, tippen Sie auf die Pfeiltasten oder, je nach Einstellung, in die markierten Bereiche oder nutzen die Wischgeste.

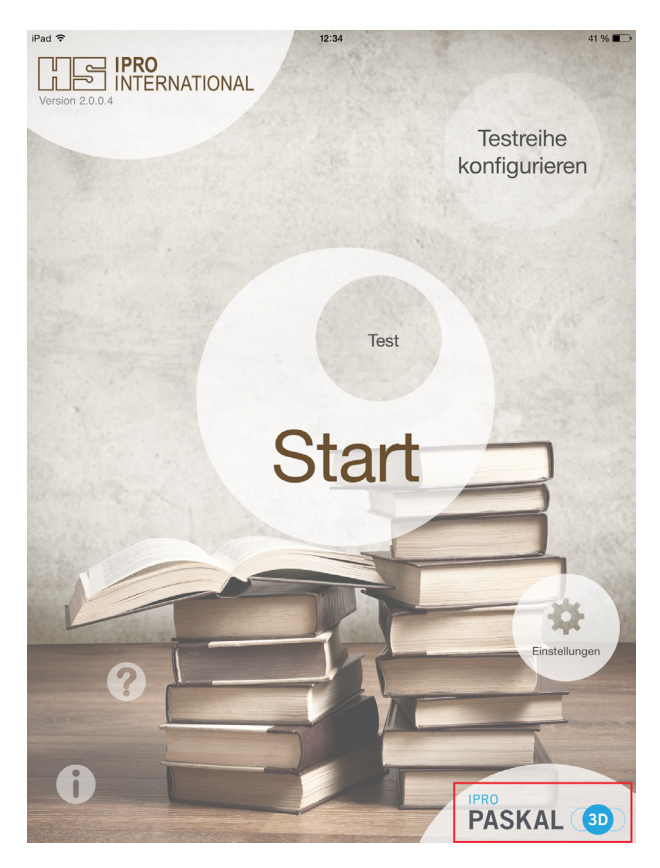

Wenn Sie über unsere App PASKAL 3D-Erlebnisrefraktion verfügen, befindet sich auf der Startseite unten rechts der direkte Link zur App. Um die Sehzeichen zu randomisieren, tippen Sie bitte direkt auf diese.

## **Special Tests**

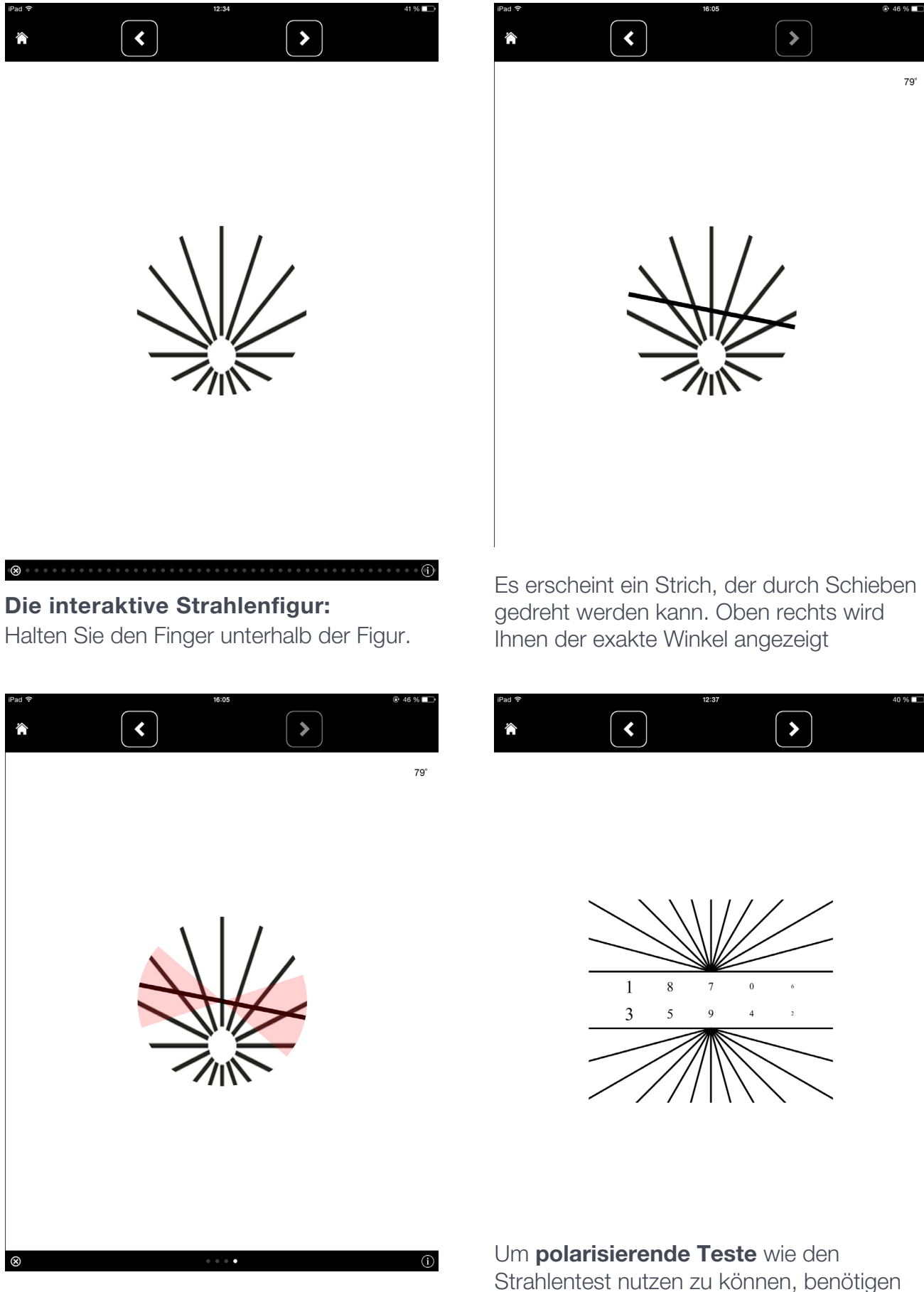

Mit Hilfe der Zweifingergeste kann nun zusätzlich ein Bereich angezeigt werden.

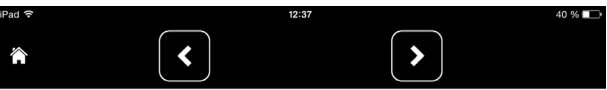

Sie IPRO EyePolar – online erhältlich unter

eyetest.ipro.de

## IPRO EyePolar

Das IPRO EyePolar kann nur mit der mitgelieferten Brille, die mit zirkularen Polfiltern ausgestattet ist, genutzt werden.

### Akkommodationsgleichgewicht über Rot-Grün

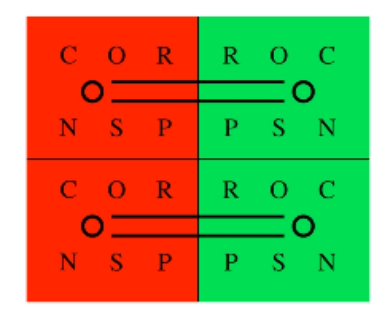

Zur Durchführung des Tests auf Akkommodationsgleichgewicht benötigen Sie den Rot-Grün-Test. Damit können Sie prüfen, ob sich die Einstellebene beider Augen für die Nähe in der gleichen Entfernung voneinander befindet.

Dabei wird durch IPRO EyePolar der Seheindruck des rechten und linken Auges getrennt. Das rechte Auge sieht die beiden oberen Rot-Grün Felder, das linke Auge

die beiden unteren Rot-Grün Felder. Die Messentfernung sollte der Entfernung bei der Bestimmung des Nahzusatzes entsprechen.

Lassen Sie den Betrachter die Schwärzungen vergleichen und korrigieren Sie nach den Regeln für Rot-Grün-Teste. Sind die Schwärzungen in den oberen und in den unteren Feldern gleich, ist die Akkommodation im Gleichgewicht.

Sollten Sie ein Akkommodationsungleichgewicht finden, prüfen Sie mit Hilfe einer IPRO EyeTest Leseprobe auf subjektive Verbesserungen.

### Nahastigmatismus unter binokularen Bedingungen

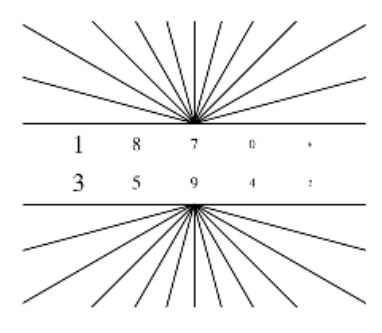

Ein Nahastigmatismus ist ein Astigmatismus, der sich in Größe und/oder Achslage von dem vorhandenen Astigmatismus in der Ferne unterscheidet, oder bei sphärischem Auge erst in der Nähe entsteht.

Sie korrigieren in drei Schritten: Feststellung, Korrektion, Prüfung.

Auch hier prüfen Sie monokular unter binokularen Bedingungen mit IPRO EyePolar.

- 1. Zeigen Sie die Strahlenfigur und erfragen Gleichmäßigkeit der Strahlenschwärzung. Das rechte Auge sieht den oberen halben Strahlenkranz und das linke Auge den unteren Teil.
- 2. Wenn ein Nahastigmatismus vorliegt, korrigieren Sie diesen mit Hilfe der Kreuzzylindermethode. Die Befragung wird immer nach zweiter Art durchgeführt. Zuerst die Achse, dann die Zylinderstärke. Nutzen Sie als Sehzeichen die Zahlen in der Mitte des Tests.
- 3. Prüfung: Nun können Sie noch einmal am Strahlenkranz die Gleichheit oder zumindest die gleichmäßigere Schwärzung beurteilen lassen.

### Die Teste

#### Monokulare Teste

Optotypen Interaktive Strahlenfigur Duane'sche Strichfigur Duane (rund) Rot-Grün-Test Rot-Grün-Test (abgestuft) Rot-Grün-Test (Leseprobe) Eye Chart Nahastigmatismus Nahastigmatismus 2 Strichmuster Kontrast Test (Stufe 1) Kontrast Test (Stufe 2) Pelli Robsen Test

#### **Stereo Teste**

Nahexophorie Hakentest (vertikal) Hakentest (horizontal) Kreuztest Stereotest (abgestuft) Zeigertest Doppelzeigertest Worth Test Schober Test Vergenzleiste Stereo Test (fein) Maddox Test Graefe Test Nahfusion Fixationspunkt Schober Test (groß) Anaglyphentest

#### Stereo Teste (polarisierend)

Rot-Grün-Test 1 Rot-Grün-Test 2 Rot-Grün-Test 3 Strahlentest 1 Strahlentest 2 Strahlentest 3 Strahlentest 4 Strahlentest 5

#### Leseproben

Individualisierbare Leseprobe Leseprobe Visus 0.32 Leseprobe Visus 0.4 Leseprobe Visus 0.5 Leseprobe Visus 0.63 Leseprobe Visus 0.8 Leseprobe mit Visusabstufung Leseprobe Visus 0.32 (invers) Leseprobe Visus 0.4 (invers) Leseprobe Visus 0.5 (invers) Leseprobe Visus 0.63 (invers) Leseprobe Visus 0.8 (invers) Leseprobe mit Visusabstufung (invers) Notenblatt Notenblatt 2 Landkarte Navigation Packungsbeilage

#### **Screening Teste**

Amsler Test (schwarz) Amsler Test (weiß) Amsler Test (schwarz grob) Amsler Test (weiß grob) Ishihara Farbtafeln 1 Ishihara Farbtafeln 2 Ishihara Farbtafeln 3 Ishihara Farbtafeln 4 Ishihara Farbtafeln 5 Ishihara Farbtafeln 6 Ishihara Farbtafeln 7 Ishihara Farbtafeln 8 Ishihara Farbtafeln 9 Ishihara Farbtafeln 10 Ishihara Farbtafeln 11 Amsler Test (schwarz grob) - Roter Fixierpunkt Amsler Test (weiss grob) - Roter Fixierpunkt Amsler Test (schwarz) - Roter Fixierpunkt Amsler Test (weiss) - Roter Fixierpunkt